# Deactivating and Removing License for User

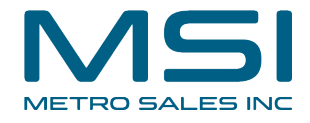

This guide provides step-by-step instructions on how to deactivate and remove a license for a user in order to prevent them from accessing DocuWare. Following these steps will help maintain the audit trail and workflows, ensuring a smooth experience for other users.

| WebClient  |         |                           |              |            |                       |     |   |   |
|------------|---------|---------------------------|--------------|------------|-----------------------|-----|---|---|
|            | <b></b> | James Eubani<br>Metro Sal | ks →<br>es → | ^          | <                     | 0/0 | > | < |
|            |         |                           | Ŋ            |            | ^                     |     |   |   |
|            |         |                           |              | Navig      | ~                     |     |   |   |
|            |         |                           | ×            | D          | oc 0 /0               | 3   |   |   |
|            |         | Create data reco          | rd 🗸         | «          | $\langle \rangle \gg$ |     |   |   |
|            |         |                           | -            | Pa         | ge 1 /                | 1   |   |   |
| с <b>ь</b> |         |                           |              | «          | $\langle \rangle \gg$ |     |   |   |
|            |         |                           |              | Tools      | ;                     | ~   |   |   |
| l.         |         |                           |              | <b>m</b> , | / = ic                |     |   |   |
|            |         |                           |              | QC         | 2 4 1                 | D   |   |   |

# 2 Click Configurations

| Metro Sales        | ^ <⊗ (                                                                                                    |
|--------------------|----------------------------------------------------------------------------------------------------|
| Profile & Settings | ~                                                                                                    |
| Configurations     | Navigation /                                                                                                    |
| Touch Mode         | Doc 0 /0                                                                                                    |
| Desktop Apps >     | « < > »                                                                                                    |
| Mobile Apps        | Page 1 /1                                                                                                    |
| )Help & Info >     | « < > »                                                                                                    |
| ) Log out          | Tools /                                                                                                    |
|                    | ∎/÷C                                                                                                    |
|                    | QQARG                                                                                                    |
|                    | <ul> <li>Profile &amp; Settings</li> <li>Configurations</li> <li>Touch Mode</li> <li>Desktop Apps &gt;</li> <li>Mobile Apps</li> <li>Help &amp; Info &gt;</li> <li>Log out</li> </ul> |

#### Click Product Overview

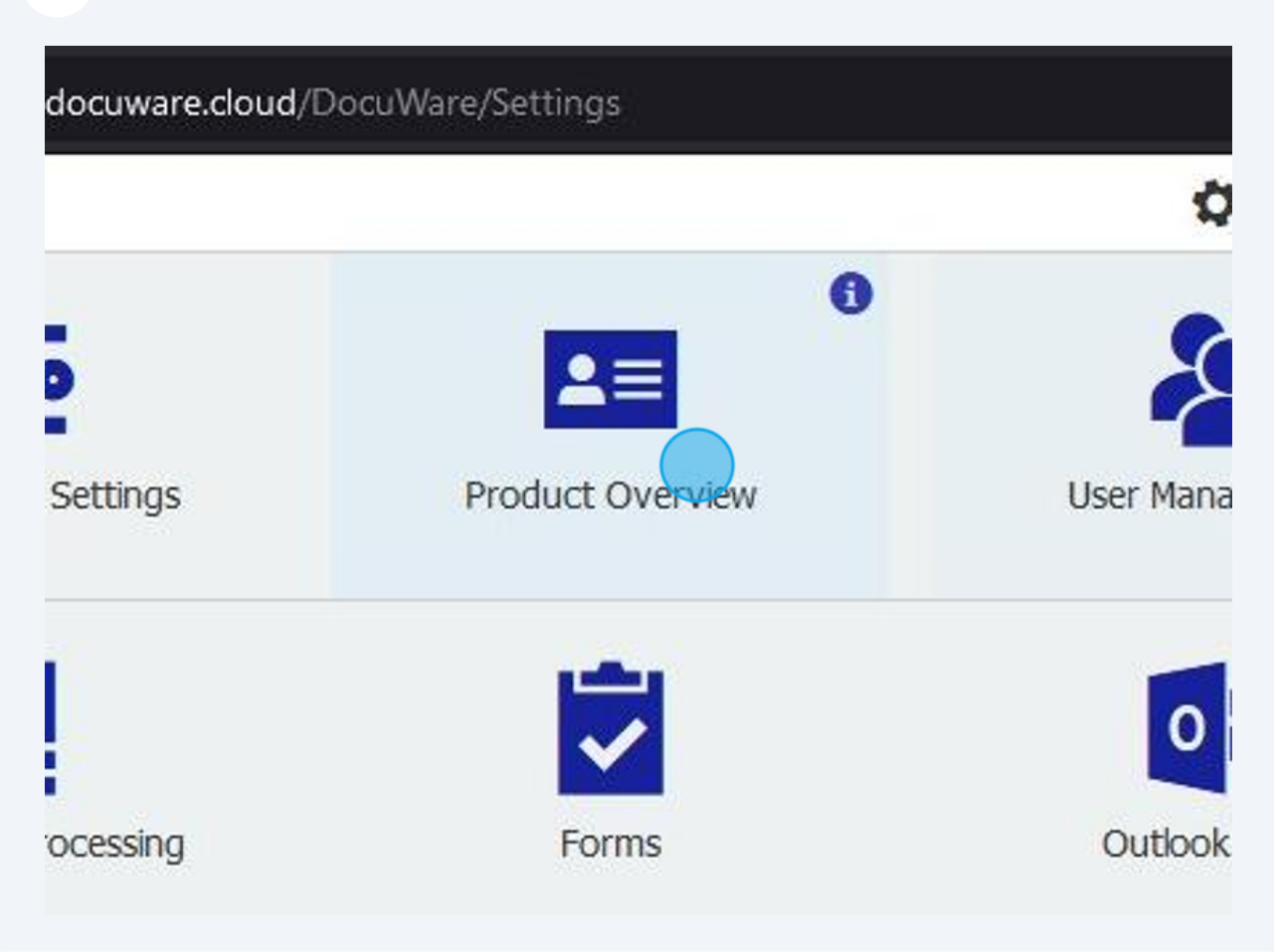

### 4 Click on the licensed user you are removing

| License 50 | None          |
|------------|---------------|
| License 51 | None          |
| License 52 | None          |
| License 53 | None          |
| License 54 | None          |
| License 55 | None          |
| License 56 | None          |
| License 57 | yadjadohoun 🖉 |
| License 58 | None          |
| License 59 | None          |
| License 60 | None          |
| License 61 | None          |
| License 62 | None          |
| License 63 | None          |
| License 64 | None          |
|            |               |

### 5

#### Click "None"

| License 51   | None        |
|--------------|-------------|
| License 52   | None        |
| License 53   | None        |
| License 54   | None        |
| License 55   | None        |
| License 56   | None        |
| License 57   | yadjadohoun |
| License 58   | None        |
| License 59   | yadjadohoun |
| License 60   | afurst      |
| License 61   | acooper     |
| Electrice of | aforsline   |
| License 62   | arien       |
| License 63   | ykeim       |
| License 64   | jwipper     |
| License 65   | None        |

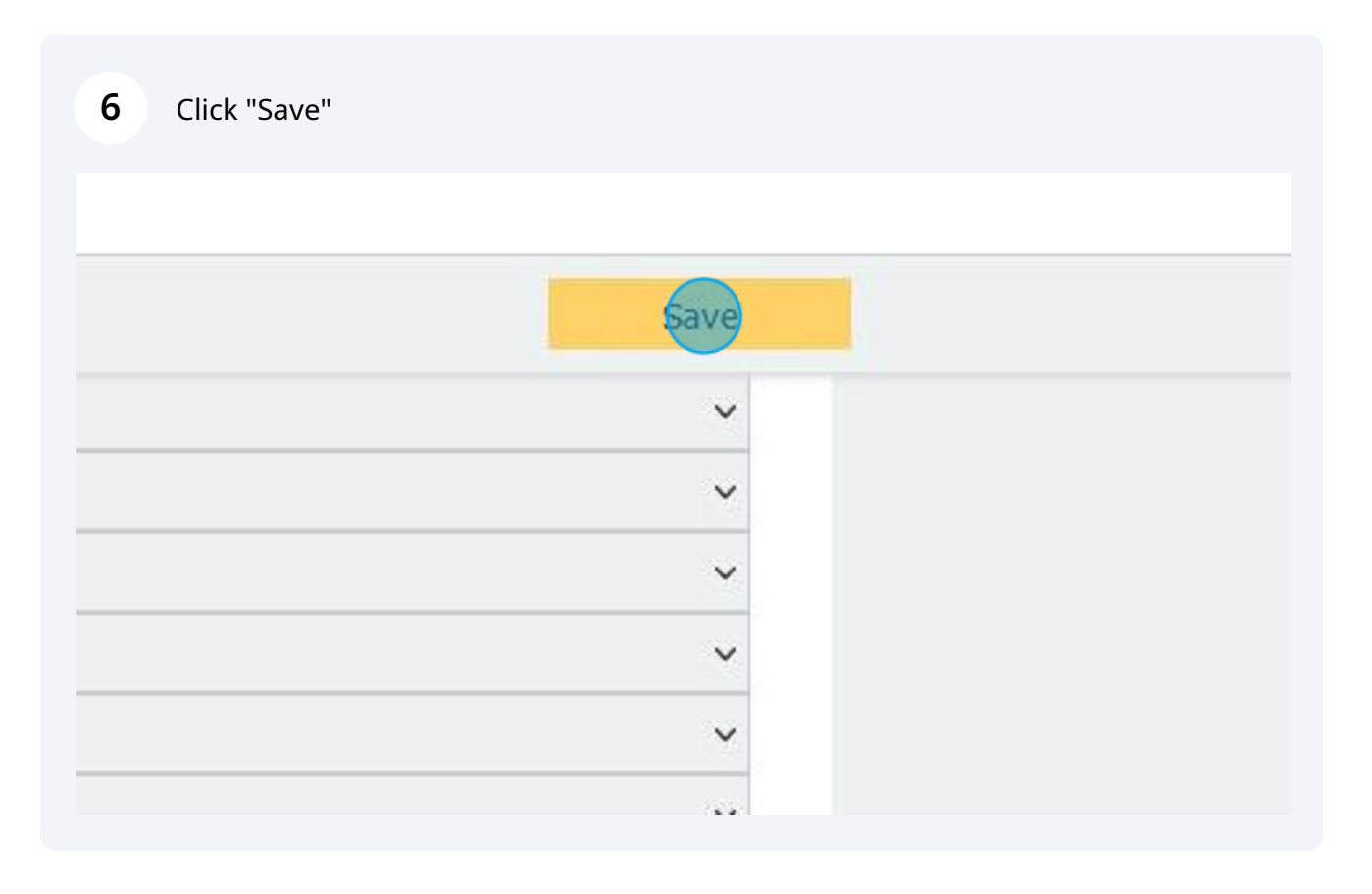

### 7 Click the waffle in the upper left to go back to the main configurations screen

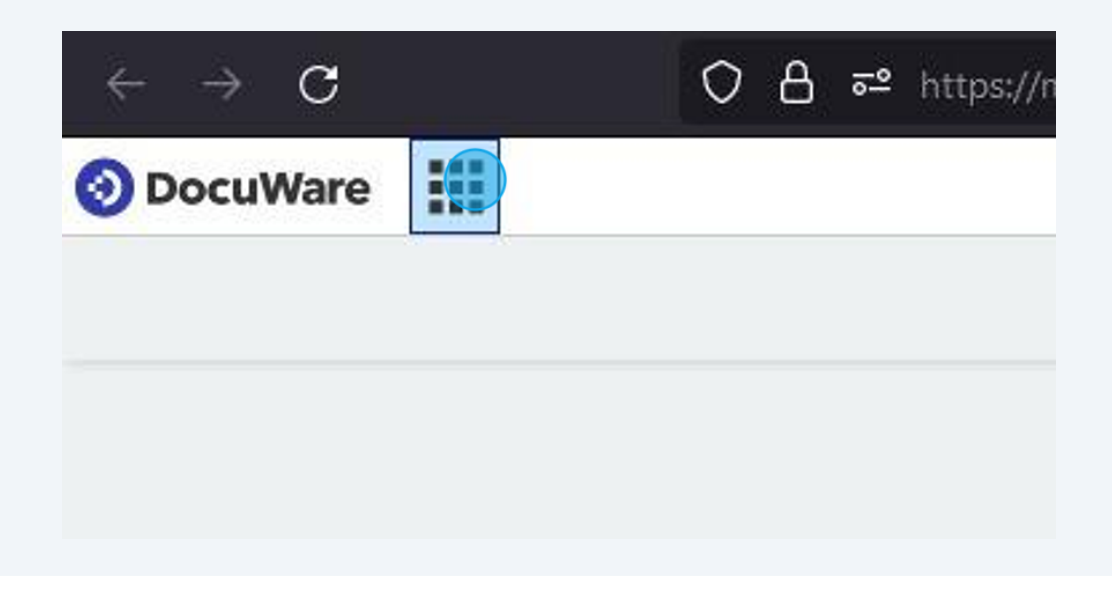

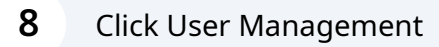

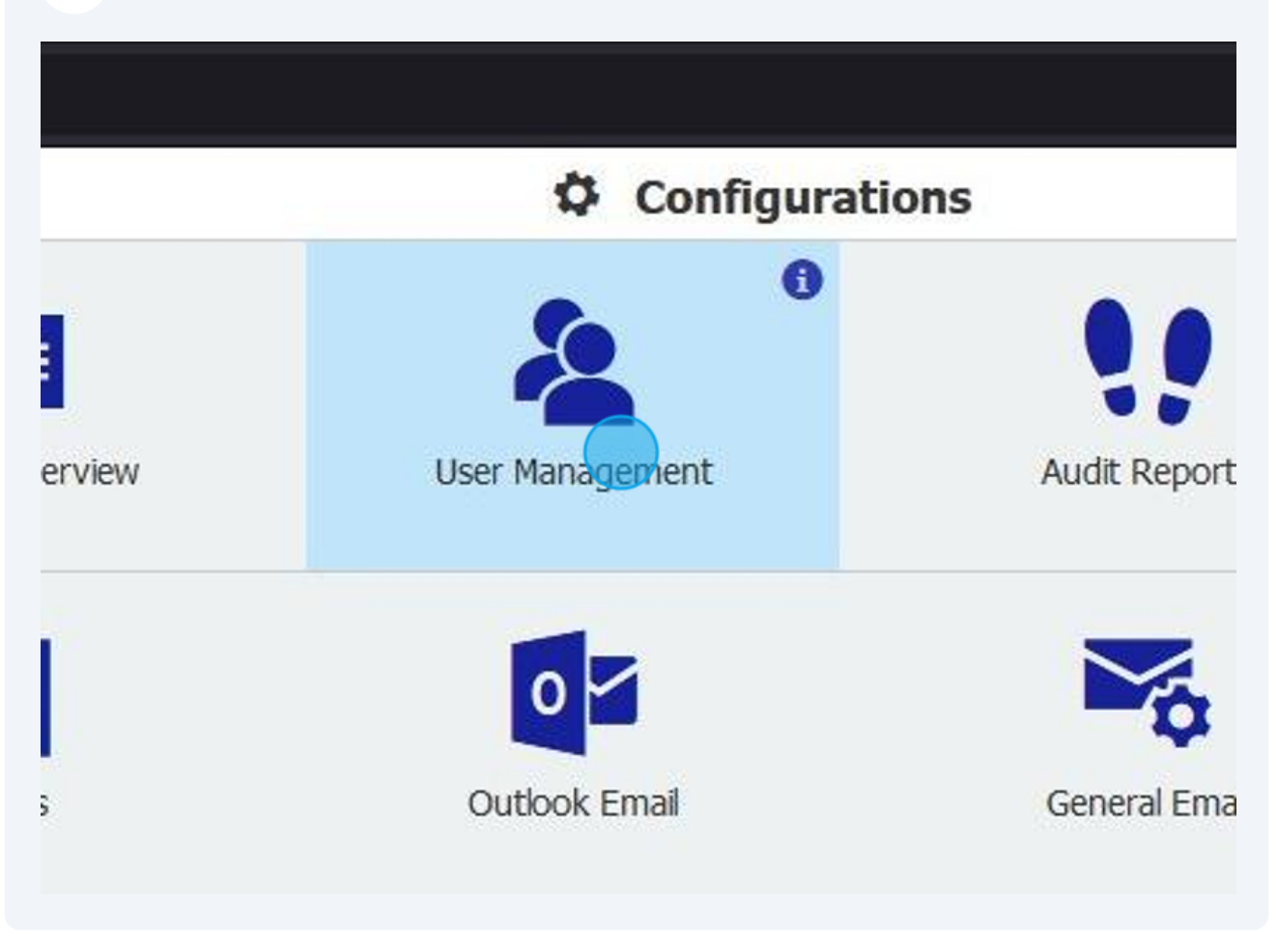

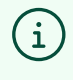

Deactivating the user and removing the license prevents them from being able to access DocuWare while maintaining the audit trail and workflows to prevent issues for other users.

## Click the checkbox to deactivate the user

| )S | Role   | es     | Function Profiles | <u></u>         |   |   |   |
|----|--------|--------|-------------------|-----------------|---|---|---|
|    |        |        |                   | ۹ <i>Filter</i> |   |   |   |
| 1  | Locked | Active | Roles/Group       | 05              |   |   |   |
|    |        | ~      | 2                 |                 |   |   |   |
|    |        | ~      | 2                 |                 |   |   |   |
|    |        |        | 2                 | 2               | , | D | Ô |
|    |        |        | 2                 |                 |   |   |   |
|    |        |        | 2                 |                 |   |   |   |
|    |        | ~      | 2                 |                 |   |   |   |
|    |        | ~      | 海                 |                 |   |   |   |